## **Anmeldung per VPN**

- 1. Stellen Sie (vor der Anmeldung) eine Verbindung mit Ihrem WLAN oder LAN her.
- 2. Klicken Sie irgendwo in einen freien Bereich auf den Bildschirm.

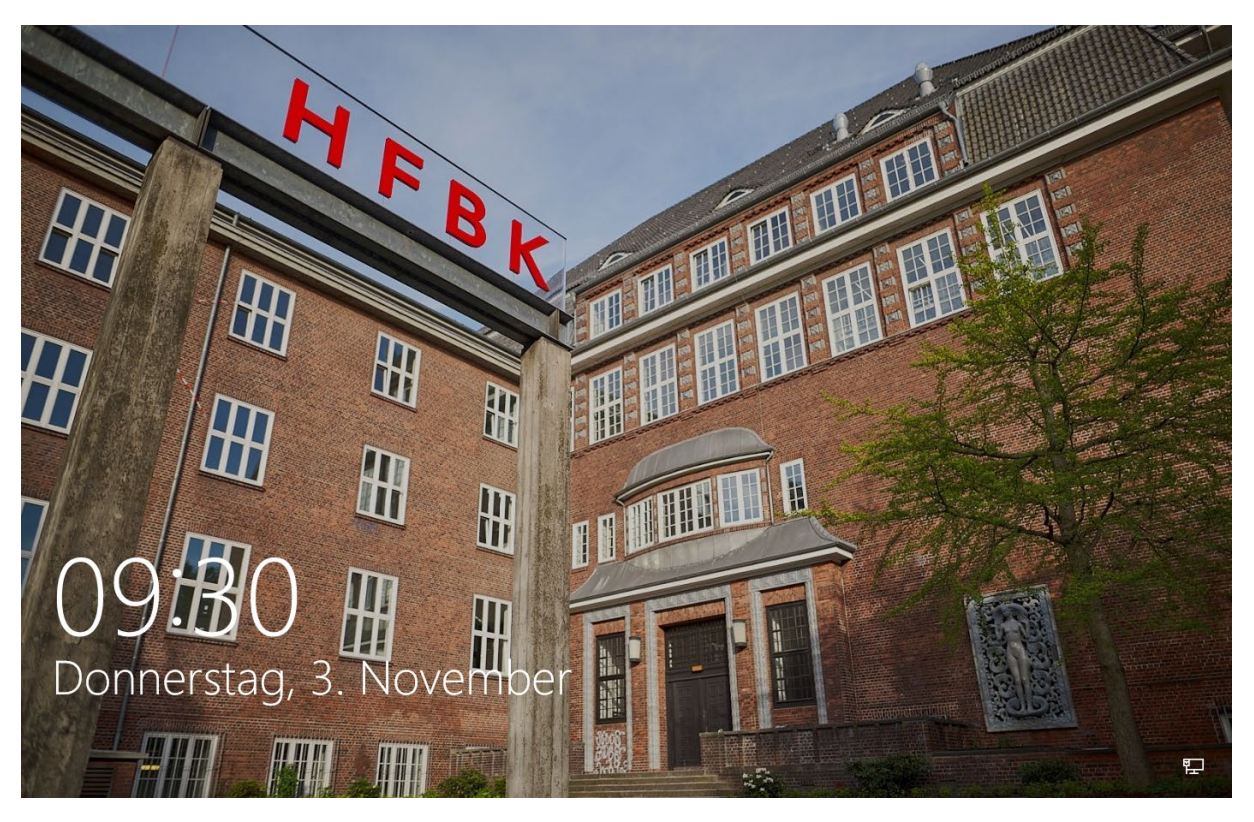

3. Klicken Sie auf das Symbol "Netzwerkanmeldung" (siehe Bild).

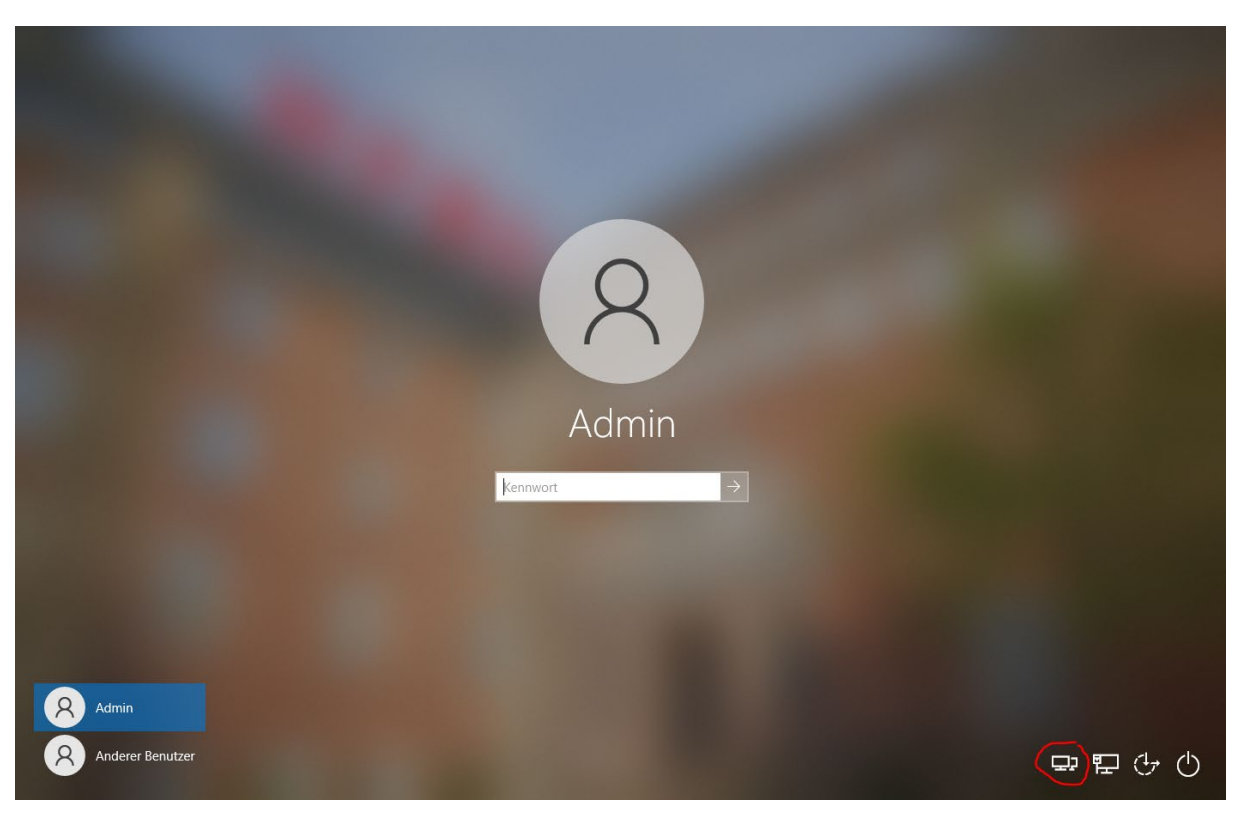

4. Klicken Sie auf "Connect" (siehe Bild).

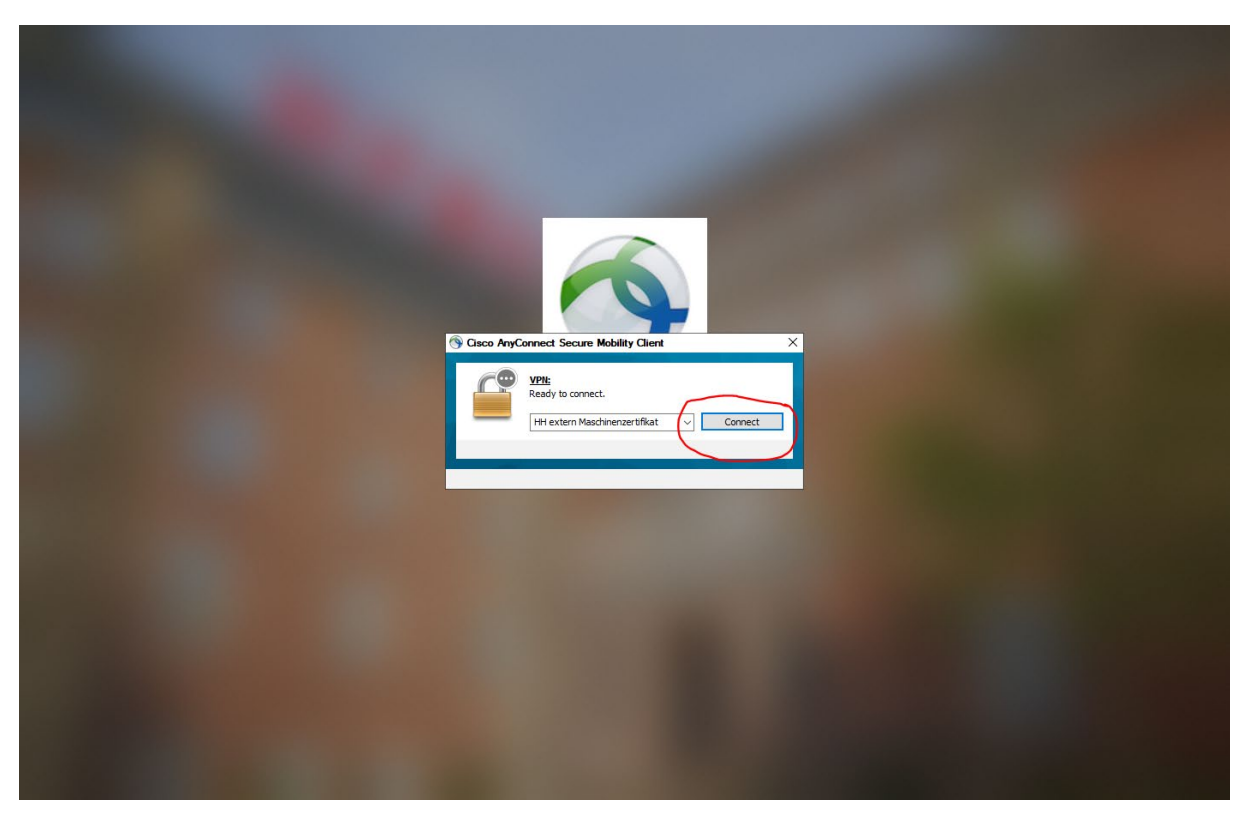

5. Geben Sie Ihre Zugangsdaten für das Verwaltungsnetz ein und bestätigen mit "OK" (siehe Bild).

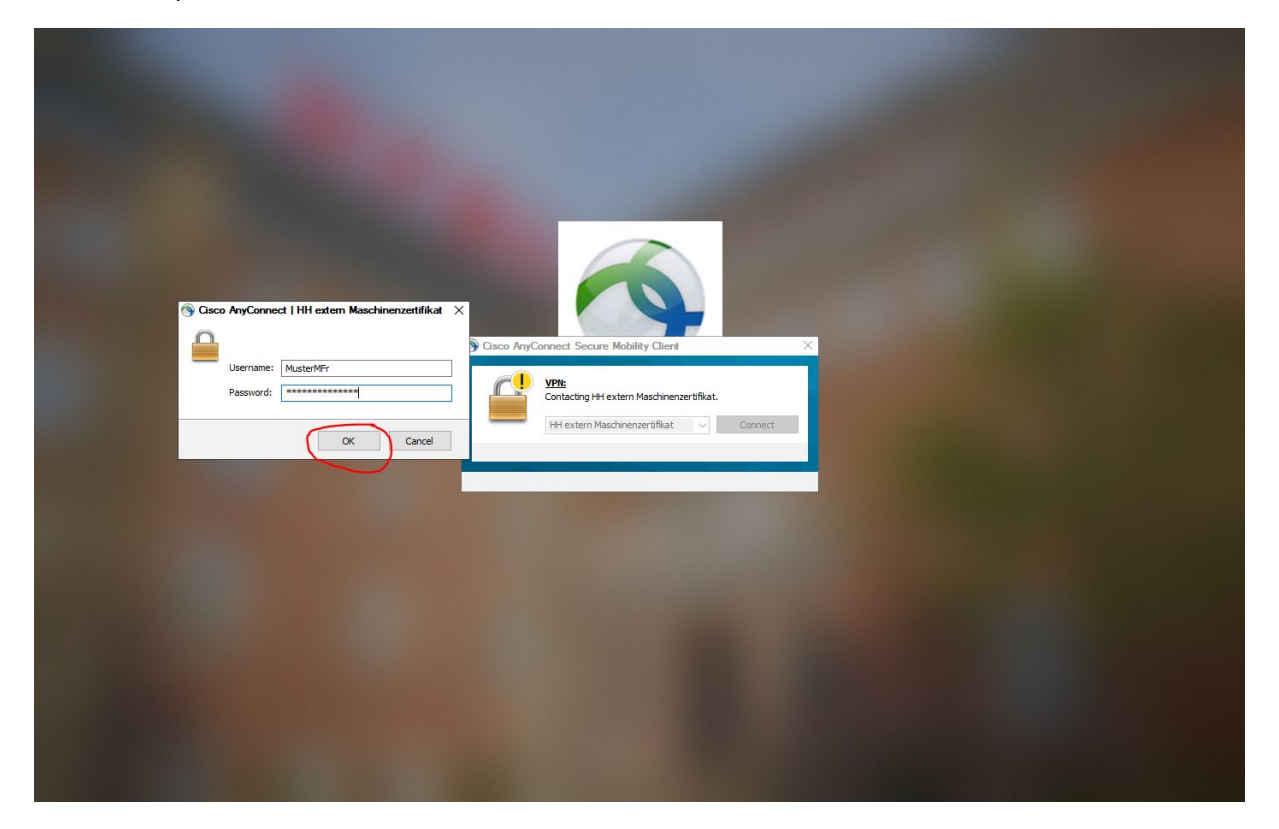

 (OPTIONAL) Sollte eine Passwortänderung erforderlich sein, erscheint folgender Dialog. Geben Sie ein neues Passwort für Ihren Verwaltungsnetzaccount ein. Das Passwort muss mindestens 10 Zeichen und folgende 4 Merkmale enthalten: Großbuchstaben, Kleinbuchstaben, Ziffern und Sonderzeichen. Beispiele: Hamburg123\*!

| S Cisco AnyConnect   HH ext                                                          | em Maschinenzertifikat X                                  |                                                                     |                                 |  |
|--------------------------------------------------------------------------------------|-----------------------------------------------------------|---------------------------------------------------------------------|---------------------------------|--|
| New Password:<br>Verify Password:<br>PassWord Abance regul<br>password with a minimu | red, your construct a track<br>m length of 8 to continue. | Citedo AnyConnect Secure Mobility Cli                               | ent ×                           |  |
|                                                                                      | Continue Cancel                                           | VPI:<br>Contacting HH extern Maschi<br>HH extern Maschinenzert/file | nenzertifikat.<br>at V Continue |  |
|                                                                                      |                                                           |                                                                     |                                 |  |
|                                                                                      |                                                           |                                                                     |                                 |  |
|                                                                                      |                                                           |                                                                     |                                 |  |

7. Geben Sie Ihre Zugangsdaten ein. Falls ein anderer Benutzer angezeigt wird, klicken Sie unten links auf "Anderer Benutzer". Falls eine Passwortänderung (siehe Schritt 6) erfolgt ist, gilt Ihr neues Passwort bereits jetzt.

|                  | <text></text> |                   |
|------------------|---------------|-------------------|
| Anderer Benutzer |               | (고) 년 ()<br>(고) 대 |